# OBSŁUGA E-USŁUG

Sklep internetowy on-line

W - UDOSTĘPNIENIE MATERIAŁÓW ZASOBU

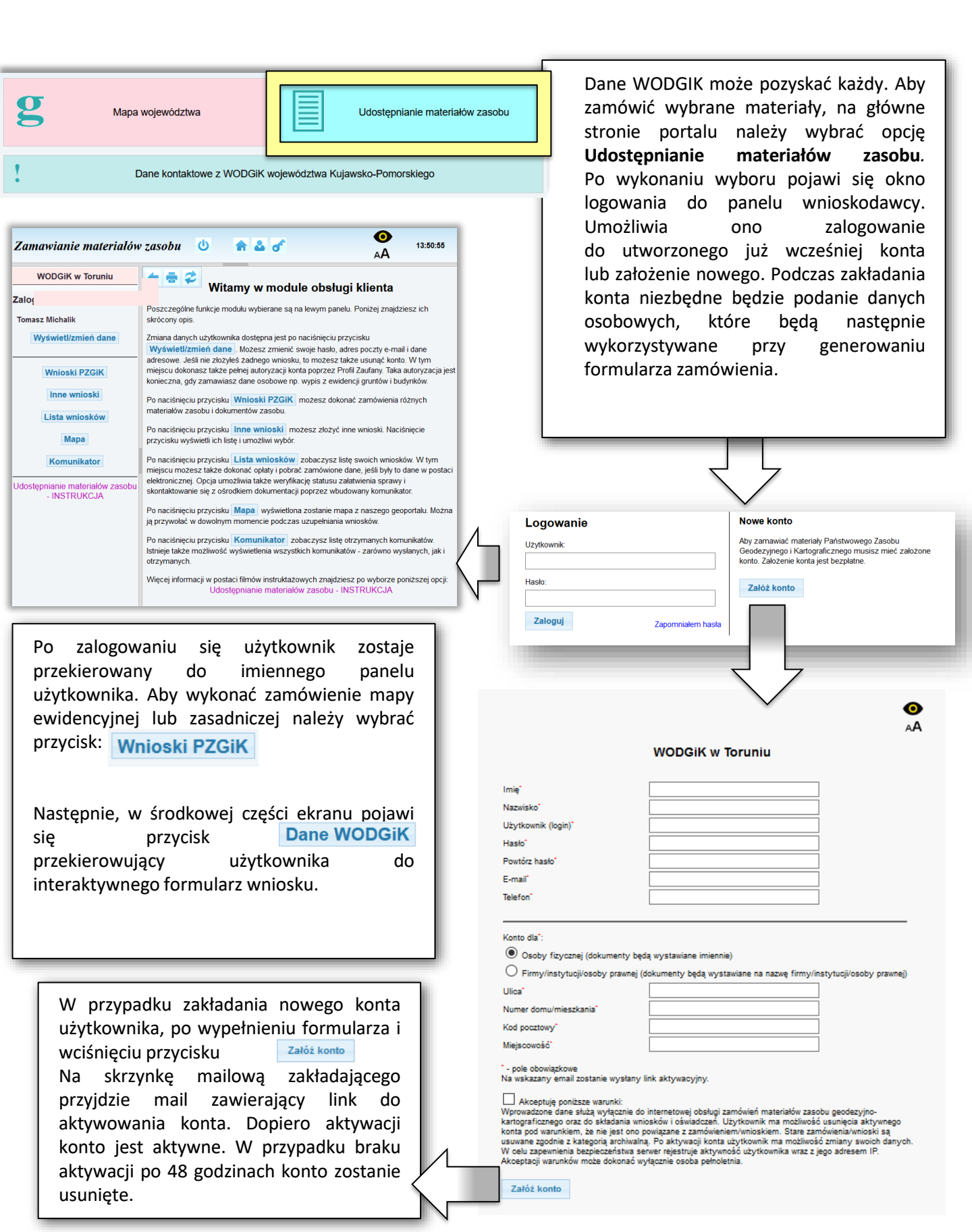

Po wyborze odpowiedniej opcji udostępniania mapy zasadniczej należy uzupełnić wniosek. Jego treść jest różna w zależności od typu materiałów, które zostaną wybrane (postać elektroniczna lub drukowana). Zamawianie materiałów wojewódzkiego zasobu Wnioskodawca: Tomasz Michalik Urbanowicza 37 41-500 Chorzó tel.: 32 241-04-84 e-mail.: tomasz.michalik@geobid.pl Formularz zamówienia Uwaga! llekroć w formularzu jest mowa o "Ustawie", oznacza to ustawę z dnia 17 maja 1989 r. - Prawo geodezyjne i kartograficzne (Dz.U. 1989 Nr 30, poz. 163, z poźn. zm.) materiałów z PZGiK . Oznaczenie wniosku nadane przez wnioskodawcę (pole nieobowiązkowe): Forma drukowana 2. Cel pobrania materiałów O dla potrzeb własnych niezwiązanych z działalnością gospodarczą, bez prawa publikacji w sieci Internet O dla dowolnych potrzeb UUU Pokaż inne cele UUU 3. Osoba wyznaczona do kontaktów ze strony wnioskodawcy (pola nieobowiązkowe) w formularzu automatycznie lmię, nazwisko: e-mail: telefon: podpowiadają się dane osobowe 4. Forma i sposób udostepnienia materiałów zalogowanego użytkownika. Pozostałe Sposób udostepnienia: odbiór osobisty pola należy wypełnić ręcznie. W punkcie O wysyłka pod wskazany adres 4 definiowany jest sposób przekazania O usługa sieciowa udostępniania O udostępnienie na serwerze FTP organu wnioskodawcy zamówionych danych. O wysyłka na wskazany adres e-mail Konieczne jest określenie czy wysyłka wektorowa ma odbyć się na adres zalogowanej rastrowa osoby, inny adres czy też materiały drukowana 5 Przedmiot wniosku zostaną odebrane osobiście, pobrane ze Standardowe opracowania kartograficzne: strony lub udostępnione przez serwer mapa topograficzna w skali 1:10 000, PL-UTM Kartograficzne opracowania tematyczne: ftp. mapa sozologiczna, PL-1942 Nastepna bardzo ważna cześcia mapa sozologiczna, PL-1992 mapa hydrograficzna, PL-1942 formularza jest kreślenie przedmiotu mapa hydrograficzna, 1965 wniosku. Na jednym formularzu, można mapa hydrograficzna, PL-1992 wybrać z listy wiele opracować. mapa glebowo-rolnicza w skali 1:5 000 mapa glebowo-rolnicza w skali 1:25 000 Podczas wypełniania wniosku oprócz inne: wskazania podstawowych parametrów Niestandardowe opracowania topograficzne: w skali 1:10 000. PL-1942 należy również zdefiniować obszar w skali 1:10 000, PL-1992 wydruku mapy (pkt. 6 wniosku). Można 🗆 w skali 1:10 000, 1965 to zrobić poprzez: w skali 1:25 000 PL-1942 w skali 1:25 000, 1965 - Podanie w formie opisowej jednostki w skali 1:50 000, 1965 podziały terytorialnego kraju lub w skali 1:50 000, PL-1942 w skali 1:50 000, PL-1992 podziału jednostek ewidencyjnych. w skali 1:50 000. PL-UTM Podanie godła arkusza mapy. 🗌 w skali 1:100 000. PL-1942 Wskazanie na mapie poligonu, z 🗌 w skali 1:100 000, GUGiK80 inne: którego chcemy pozyskać dane. Inne materialy: Aby wykonać wskazanie na mapie, Dokument wchodzący w skład operatu technicznego inne niewymienione: należy w punkcie 6 wniosku wybrać Dane szczegółowe dotyczące innych materiałów, obszaru objętego wnioskiem oraz liczby zamawianych egzemplarzy: odpowiednią opcję i wcisnąć przycisk : Dodaj obszar do wniosku 6. Dane identyfikujace obszar objety wnioskiem Obszar pobieranych danych definiuje się jednostki podziału terytorialnego kraju lub podziału dla celów EGiB and arkusza mapy poprzez wskazanie regionu na mapie poligon wskazany na mapie i kliknięcie w oknie mapy przycisku: 7. Dodatkowe wyjaśnienia i uwagi wnioskodawcy (pole nieobowiązkowe)

Dodaj obszar do wniosku

- 3 -

W

## W

Po wysłaniu wniosku do sytemu OŚRODEK, i przeanalizowaniu go, pracownik WODGiK, wygeneruje Dokument Obliczenia Opłaty. Jednocześnie zamawiającemu generowany jest przez system stosowny komunikat a zamówienie otrzymuje tym samym status Oczekiwanie na wpłatę.

Lista wszystkich złożonych przez zamawiającego wniosków dostępna jest po wybraniu w menu z lewej strony panelu wnioskodawcy opcji

#### Lista wniosków

Po wybraniu na liście odpowiedniej pozycji, Wskaż zamówienie, aby zobaczyć szczegóły lub pobrać materiały następuje przekierowanie do strony obsługi zamówienia. W polu Dokumenty do pobrania dostępne są przyciski umożliwiające pobranie wypełnionego formularza Wniosku W, oraz Dokumentu Obliczenia Opłaty. Karta zamówienia umożliwia również dodanie do niego załączników w sytuacji, gdy są wymagane podczas składania wniosku.

|            |                             | Lista zamówień                                                                   |                          |
|------------|-----------------------------|----------------------------------------------------------------------------------|--------------------------|
| Data       | Oznaczenie<br>wniosku       | Zamówienie                                                                       | Status                   |
| 2020-10-30 | NGP-<br>III.7522.1.175.2020 | Udostępnienie materiałów wojewódzkiego<br>zasobu geodezyjnego i kartograficznego | Oczekiwanie na<br>wpłatę |
| 2020-10-30 | NGP-<br>III.7522.1.174.2020 | Udostępnienie materiałów wojewódzkiego<br>zasobu geodezyjnego i kartograficznego | W realizacji             |
| 2020-10-26 | NGP-<br>III.7522.1.166.2020 | Udostępnienie materiałów wojewódzkiego<br>zasobu geodezyjnego i kartograficznego | Oczekiwanie na<br>wpłatę |

Dokumenty do pobrania Wniosek W Dokument Obliczenia Opłaty Licencja Potwierdzenie zapłaty

|                                                                                                  |                                                                     | Opłacenie wniosku<br>Zapłać online                                                                                                    |                                                                                                    |
|--------------------------------------------------------------------------------------------------|---------------------------------------------------------------------|----------------------------------------------------------------------------------------------------|----------------------------------------------------------------------------------------------------|
| lub o<br>Po wykonaniu przele<br>Wybierz plik: Przeglądaj.                                        | płać wniosek przelew<br>wu należy przesłać po<br>Nie wybrano pliku. | m na podstawie danych zawartych w Dokumencie Obliczenia Opłaty.<br>Itwierdzenie zapłaty w postaci pliku PDF. Nie przesłanie potwierdzenia może wydłużyć<br>realizację wniosku.<br>Wyślij potwierdzenie zapłaty | W polu <i>Opłacenie wniosku</i> opłatę<br>można wykonać poprzez płatność<br>automatyczną i wybranie przycisku: |
| Komunikaty                                                                                       |                                                                     |                                                                                                    | Zapłać online                                                                                                  |
| Czas                                                                                             | Osoba                                                               | Komunikat Przeczytane                                                                                                    | lub posiadając potwierdzenie opłaty                                                                            |
| 2020-11-16 19:12:44 ~Michalik Tomasz Wpłynął nowy wniosek z formularza P1 - postać elektroniczna |                                                                     |                                                                                                    | można wskazać jego formę<br>elektroniczną poprzez przycisk:<br>Przeglądaj                                      |
|                                                                                                  |                                                                     |                                                                                                    | A następnie wybranie:<br>Wyślij potwierdzenie zapłaty                                                          |

0

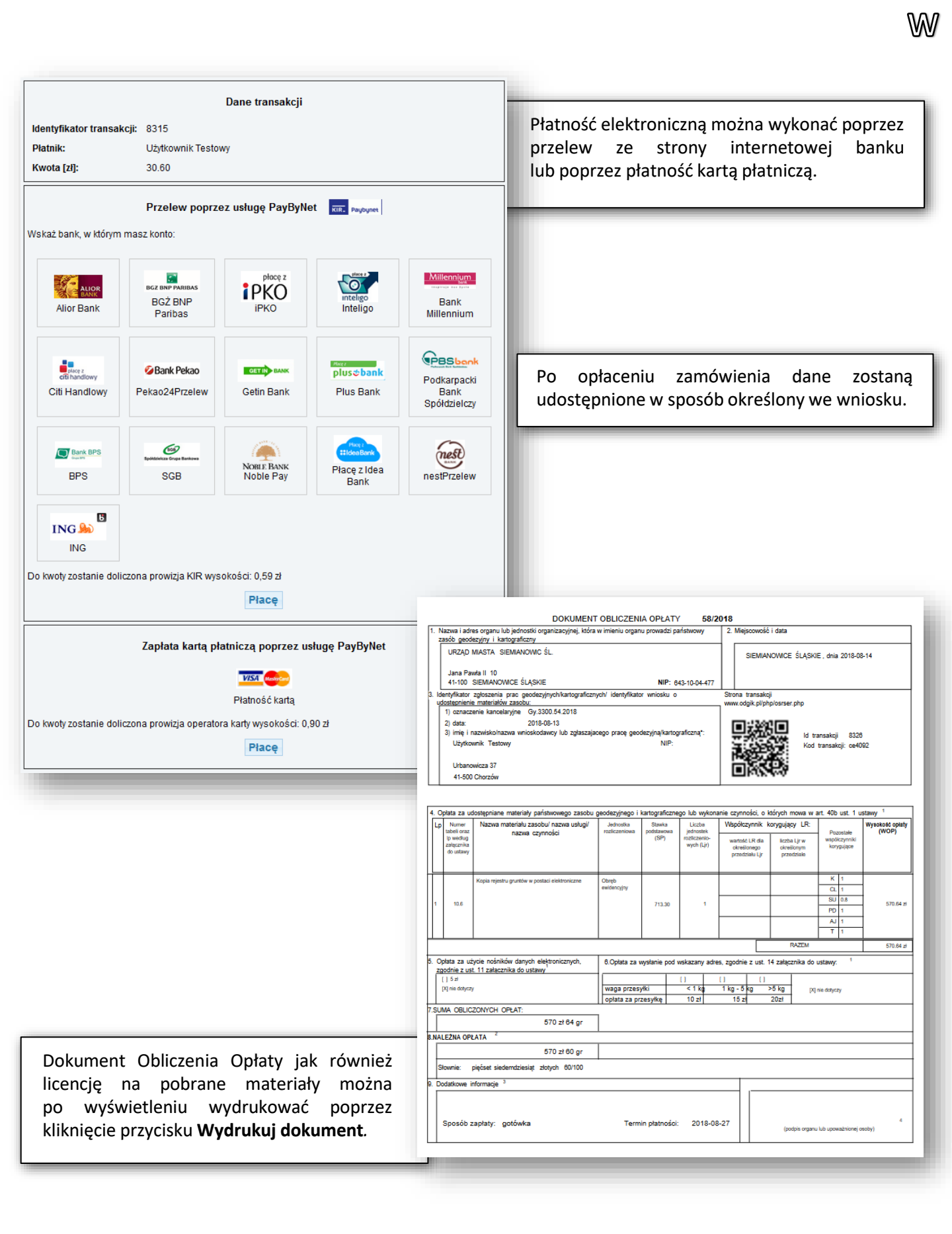

U - NIEODPŁATNE UDOSTĘPNIENIE DANYCH ZASOBU

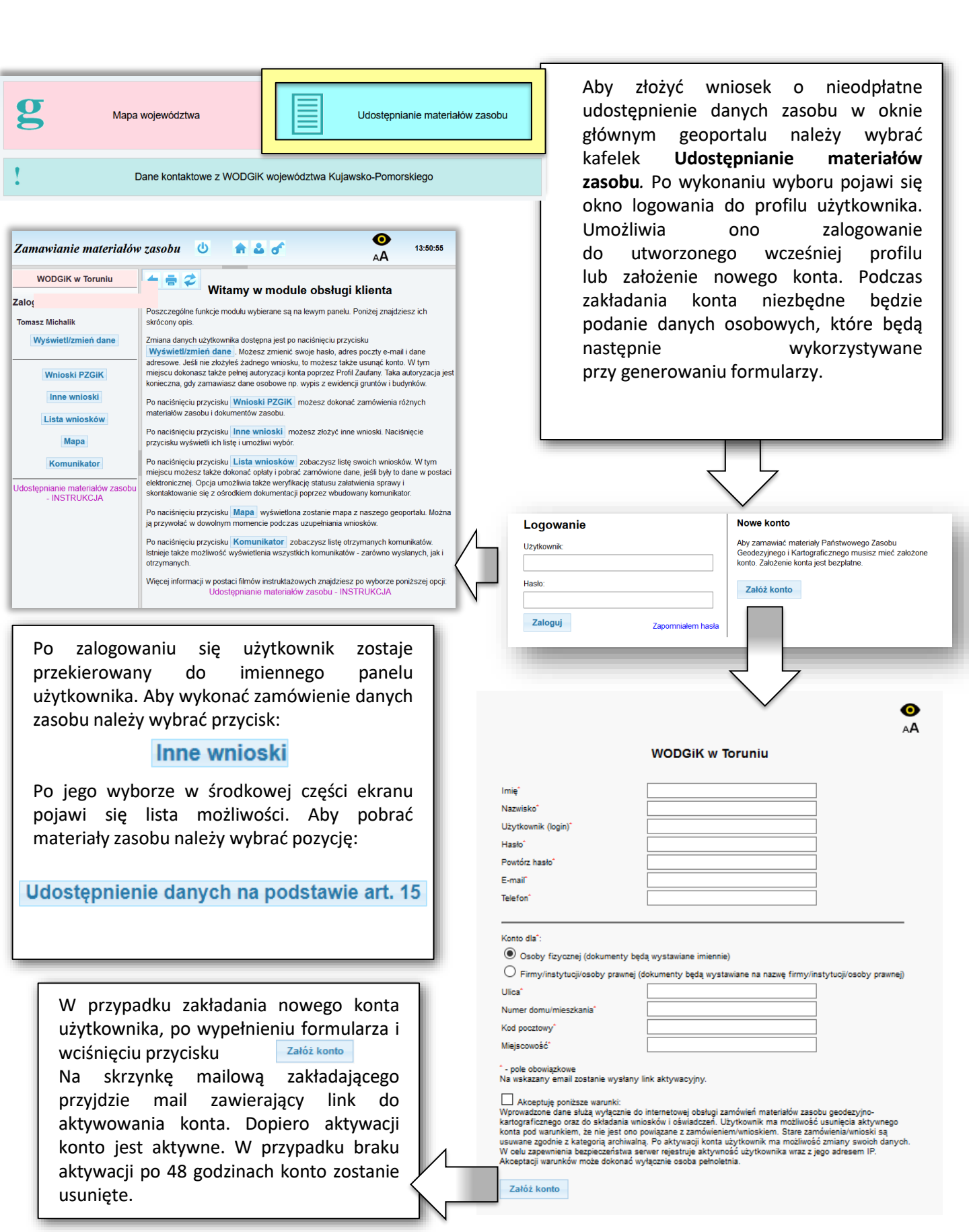

Po wykonaniu wyboru użytkownik zostaje przekierowany do generatora wniosków, ma on postać okna, w którym wykorzystując przycisk:

#### Utwórz nowy wniosek

Można utworzyć plik pdf w wnioskiem.

| Wniosek o udostępnie         Wyślij podpisany wniosek         Można wysłać wniosek w formacie PDF za         nowego wniosku należy nacisnąć przyc         Wskaż wniosek w formacie PDF         Wybierz plik Nie wybrano pliku         Wybierz plik Nie wybrano pliku         Wybierz plik Nie wybrano pliku         Wybierz plik Nie wybrano pliku         Wybierz plik Nie wybrano pliku         Wybierz plik Nie wybrano pliku                                                                                                    | Wniosek o udostępnienie danych zgromadzonych w rejestrze publicznym         Wyślij podpisany wniosek         Można wysłać wniosek w formacie PDF zawierający podpis elektroniczny albo osobno plik PDF i plik z podpisem. W celu utworzenia nowego wniosku należy nacisnąć przycisk "Utwórz nowy wniosek" na dole strony.         Wskaż wniosek w formacie PDF         Wybierz plik       Nie wybrano pliku         Wskaż plik z podpisem (XAdES, SIG) (tylko jeśli plik PDF nie zawiera wbudowanego podpisu kwalifikowanego)         Wyślij wniosek |  |
|----------------------------------------------------------------------------------------------------|----------------------------------------------------------------------------------------------------|--|
|                                                                                                    | Generator wniosków<br>Utwórz nowy wniosek                                                                                                    |  |
| Wniosek o udostępnienie danych zgromadzonych w rejestrze publicznym         Dare wnioskodawcy         Nazwa podmiotu         Adres siedzby wnioskodawcy         Nr REGON wnioskodawcy         1. Wskazanie zadania publicznego i podstawy prawnej jego realizacji przez podmiot ubiegający się o udostępnienie danych zgromadzonych w rejestrze, którego wykonanie wymaga udostępnienia tych danych         2. Określenie rejestru, w którym są wskazane dane, które mają być udostępnione         3. Zakres ządanych danych i wskazanie sposobu ich udostępniania         4. Wskazanie okresu udostepniania danych | Wybór przycisku <b>Utwórz nowy wniosek</b><br>przekierowuje do okna tworzenia wniosku.<br>Należy odpowiednio wypełnić formularz<br>i kliknąć przycisk:<br><b>Utwórz wniosek</b><br>Pozwoli to na utworzenie pliku pdf z wersją<br>cyfrową wniosku. W trakcie wypełnienia<br>formularza w pkc. 6 należy zdecydować<br>czy plik pdf będzie miał formę pliku<br>w wersji cyfrowej z podpisem<br>kwalifikowanym, lub też dokument<br>zostanie wydrukowany i podpisany ręcznie.                                                                           |  |
|                                                                                                    | <ul> <li>6. Sposób autoryzacji wniosku</li> <li>O Podpis kwalifikowany dokumentu PDF</li> <li>O Pobranie dokumentu do wydruku i podpisania</li> </ul>                                                                                                    |  |
| 6. Sposób autoryzacji wniosku O Podpis kwalifikowany dokumentu PDF O Pobranie dokumentu do wydruku i podpisania Utwórz wniosek                                                                                                    |                                                                                                    |  |

Formularz PDF wypełnionego wniosku należy następnie załączyć przez główny panel wniosku, w którym za pomocą odpowiednich przycisków:

### Wybierz plik

Załączyć można plik pdf (w tym plik z podpisem kwalifikowanym) i/lub plik podpisu (XAdES, SIG). Po wykonaniu tej operacji przyciskiem Wyślij wniosek należy przesłać wniosek do ODGIK.

- 7 -

U